## คู่มือการสมัครเข้าศึกษาต่อ มหาวิทยาลัยราชภัฏราชนครินทร์

1. เว็บมหาวิทยาลัยราชภัฏราชราชนครินทร์ <u>http://academic.rru.ac.th/regis/</u>

## คลิกที่เมนู "กรอกใบสมัครเรียนออนไลน์ ปีการศึกษา 2561 >>คลิกที่นี่<<"</li>

| มหาวิทยาลัยราชภัฏราชนครินทร์ |         | รินทร์                                                       | ADMISSION 2018 |  |
|------------------------------|---------|--------------------------------------------------------------|----------------|--|
| หน้าแรก                      | ใบสมัคร | ดรวจสอบสถานะการข่าระเงิน/พิมพ์ใบสมัดร/พิมพ์ใบข่าระเงิน       | u              |  |
|                              |         | กำหนดการรับสมัคร                                             |                |  |
|                              |         | กรอกใบสมัครแบบออนไลน์<br>ปีการศึกษา 2561<br>▶▶ คลิกที่นี่ ◀◀ |                |  |
|                              |         |                                                              |                |  |
|                              |         | Copyright ©2008-2018 EDU RRU.                                |                |  |

ต่อไป

## จะปรากฏหน้าเว็บให้กรอกข้อมูลการสมัคร เมื่อกรอกข้อมูลครบถ้วนและคลิกเมนู

| มหาวิทยาล์ยราชภ์ฏราชนครินทร                                                                                                    |                                                                                           |                                  |                                                        |  |
|----------------------------------------------------------------------------------------------------|-------------------------------------------------------------------------------------------|----------------------------------|--------------------------------------------------------|--|
| ปีการศึกษา                                                                                                    | 2561                                                                                      | ประเภท                           | โควตา                                                  |  |
| สัญชาติ *                                                                                                    | THAILAND                                                                                  | หมายเลขประชาชน *                 | 3 2406 00090 65 8                                      |  |
| คำนำหน้า *                                                                                                    | ีนาย •                                                                                    | เบอร์โทรศัพท์ *                  | 0946718008                                             |  |
| ชื่อผู้สมัคร *                                                                                                    | ทวีทรัพย์                                                                                 | นามสกุล *                        | เจือพานิช                                              |  |
| โรงเรียนเติม *<br>เบญจมราชรังสฤษฎิ์                                                                                                    |                                                                                           |                                  |                                                        |  |
| ภาค *                                                                                                    | ิ ภาคปกติ 🔹                                                                               |                                  |                                                        |  |
| ศูนย์การศึกษา *                                                                                                    | บางคล้า 🔻                                                                                 |                                  |                                                        |  |
| รหัสวิชาที่เลือกอันดับ 1 *                                                                                                    | 003219 เคมี ภาคภาคปกติ สูนย์บางคล้า                                                       |                                  |                                                        |  |
| สมัครโดยใช้วุฒิ * ม.6 👻                                                                                                    |                                                                                           |                                  |                                                        |  |
| พเจ้าของรับรองว่า ข้อความทั้งหมดข<br>หากมหาวิทยาลัยราชกักราชนครินทร์เ                                                                                       | ว้างต้นเป็นความจริงทุกประการ<br>หรวจสอบทบว่าคณวฒิและคณสมบัติของข้าพเจ้าไม่ตรงตามที่มหาวิท | เยาลัยกำหนด หรือ ตรวจพบว่ามีการ: | ปลอมแปลงเอกสาร ข้าพเจ้ายินยอมให้หางมหาวิทยาลัย เพิกดอน |  |
| <u>สิทธิ์</u> การสมัครสอบคัดเลือกทุกประการ ข้าพเจ้ายินยอมให้มหาวิทยาลัยนำข้อมูลในใบสมัครของข้าพเจ้าไปใช้ประโยชน์ ตามที่มหาวิทยาลัยพิจารณาเห็นสมควร<br>ต่อไป |                                                                                           |                                  |                                                        |  |

reg.rru.ac.th/web\_admis/app\_form\_new.php

4. จะปรากฎกล่องข้อความ ให้คลิก OK ดังภาพ

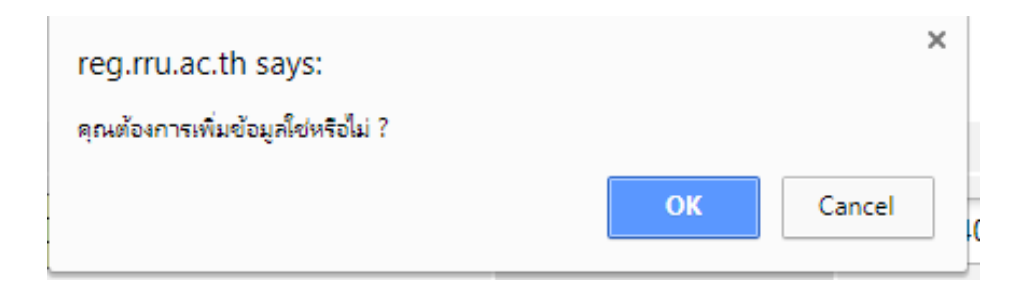

5. จะเข้าสู่หน้าเว็บ ดังภาพ จากนั้นคลิก "**ยืนยัน**"

| มหาวิทยาล้                                                                                            | <b>โยราชภั</b> ฏราชนค <sup>ะ</sup> | รินทร์        |                      | ADMISSION 2018       |  |
|----------------------------------------------------------------------------------------------------|------------------------------------|---------------|----------------------|----------------------|--|
|                                                                                                    | หน้าแรก ใบสมัคร                    | ดรวจสอบสถานะค | ารชำระเงิน/พิมพ์ใบสม | มัคร∕พิมพใบช่าระเงิน |  |
| ใบสมัครคัดเลือกเข้าศึกษาระดับ ปริญญาตรี<br>ประจำปีการศึกษา 2561 รอบ 2<br>มหาวิทยาลัยราชภัฏราชนครินทร์ |                                    |               |                      |                      |  |
| ปีการศึกษา                                                                                            | 2561                               |               | ประเภท               | โควตา                |  |
| สัญชาติ                                                                                               | THAILAND                           |               | หมายเลขประชาชน       | 3-2406-00090-65-8    |  |
| ชื่อผู้สมัคร                                                                                          | นาย ทวีทรัพย์                      |               | นามสกุล              | เจือพานิช            |  |
| เบอร์โทรศัพท์                                                                                         | 0946718008                         |               | ,<br>                | ·                    |  |
| โรงเรียนเดิม                                                                                          | 1024101001:เบญจมราชรังสฤ           | ษอ์           |                      |                      |  |
| ภาค                                                                                                   | ภาคปกติ                            |               |                      |                      |  |
|                                                                                                    |                                    |               |                      |                      |  |

หากมหาวิทยาลัยราชภัฏราชนครินทร์ตรวจสอบพบว่าคุณวุฒิและคุณสมบัติของข่าพเจ้าไม่ตรงตามที่มหาวิทยาลัยกำหนด หรือ ตรวจพบว่ามีการปลอมแปลงเอกสาร ข่าพเจ้ายินขอมให้ทางมหาวิทยาลัย <u>เพิกถอนสิทธิ์</u> การสมัครสอบคัดเลือกทุกประการ ขำพเจ้ายินขอมให้มหาวิทยาลัยน่าข้อมูลในใบสมัครของขำพเจ้าไปใช้ประโยชน์ ตามที่มหาวิทยาลัยพิจารณาเห็นสมควร

ยืนยัน

ย้อนกลับ

อื่นๆ ระบุ

|    | ହ <u>କ</u> ର୍ଣ୍ଣ କୁନ୍ଦିର କୁନ୍ଦିର କ |  |
|----|----------------------------------------------------------------------------------------------------|--|
| 6  | ระเบเวยแสดงของเองไฟไบอารสนุคร ดงอาพ                                                                                                    |  |
| Ο. | 1200042667707024676767676767676777777777                                                                                                    |  |
|    |                                                                                                    |  |

ศูนย์การศึกษา บางคล้า

ข้าพเจ้าของรับรองว่า ข้อความทั้งหมดข้างต้นเป็นความจริงทุกประการ

สมัครโดยใช้คุณวุฒิ <mark>ม.6</mark>

รหัสวิชาที่เลือกอันดับ 1 003219 เคมี ภาคภาคปกติ ศูนย์บางคล้า

| หน้าแ                          | รก ใบสมัคร ตรวจสอบสถานะการข่าระเงิน/พิมพ์ใบสมัคร/พิมพ์ใบข่าระเงิน |  |
|--------------------------------|-------------------------------------------------------------------|--|
|                                |                                                                   |  |
|                                | ตรวจสอบสถานะผู้สมัครสอบ                                           |  |
|                                |                                                                   |  |
| เลขที่บัตรประชาชน / Passport * | 3240600090658                                                     |  |
| เลขที่ใบสมัคร                  | W6101798                                                          |  |
| ปีการศึกษา *                   | 2561 •                                                            |  |
|                                | ดับหา                                                             |  |
| เลขที่ใบสมัคร                  | W6101798                                                          |  |
| หมายเลขประชาชน                 | 3 - 2406 - 00090 - 65 - 8                                         |  |
| รหัสผ่านเพื่อตรวจสอบสิทธิ์     | Z2JH45                                                            |  |
| ชื่อ - นามสกุล                 | นาย หรืหรัพย์ เจื้อพานิช                                          |  |
| รหัสวิชาเอกอันดับ 1            | 003219 เคมี รอบภาคปกติ ศูนย์บางคล้า                               |  |
| รหัสวิชาเอกอันดับ 2            |                                                                   |  |
| สถานะการข่าระเงินค่าสมัคร      | ยังไม่ชำระเงิน                                                    |  |
| พิมพ์ใบสมัคร                   | พิมพในสมัคร                                                       |  |
| พิมพ์ใบข่าระเงินผ่านธนาคาร     | พิมพ์ไบข่าระเงินผ่านธนาคาร                                        |  |

## พิมพ์ใบช่าระเงินผ่านธนาคาร

7. คลิกที่เมนู

จะปรากฏใบแจ้งการชำระเงินค่าสมัครดังภาพ

| รมาคาวกรุงไทย จำกัด (มหาชน) CODE 80438                                                                                                    |                                                            | สำหรับธนาคาร<br>ใบแจ้งการชำระเงิน                         |
|----------------------------------------------------------------------------------------------------|------------------------------------------------------------|-----------------------------------------------------------|
|                                                                                                    | สาขาที่รับฝาก                                              | วันที                                                     |
| ปีการศึกษา 2561 เลขที่ใบสมัคร W6101798                                                                                                    | ชื่อ-สกุล นายทวีทรัพย์ เจือพานิช                           |                                                           |
| นักศึกษาภาค ภาคปกติ ระดับ ปริญญาตรี รอบ<br>SERVICE CODE : RIRC<br>ชื่อ-สกุล (Name)มายทวีทรัพย์ เงื่อหานิส<br>เลขที่ใบสมัคร (Ref.1 Customer)                                                                             | 2                                                          |                                                           |
| งหัสประจำตัวประชาชน/Passport (Ref.2)                                                                                                    | จำนวนเวินปินตัวเลข                                         |                                                           |
| -สามร้อยบาทถ้วน-                                                                                                    |                                                            | 300                                                       |
| กำหนดข้าระเงินภายในวันที่ 25 ฮ.ค. 2560 - 10 เม.ย. 2561 ***<br>- ข่าระเงินได้ทุกสาขาทั่วประเทศ - วันข่าระกายในวันที่ที่กำหนดเท่านั้น<br>- วันข่าระเท่าจำนวนเงินที่ระบุไว้เท่านั้น - กรณีมีการแกโชรายการไห้ปฏิเสขการรับข่ | รับเฉพาะเงินสดเท่านั้น ***<br>ระ เจ้าหน้าที่<br>(ลงชื่อแล: | อนาคารผู้รับเงิน<br>อนาคารผู้รับเงิน<br>ะประทับตราธนาคาร) |
| ธนาคารกรุงไทย จำกัด (มหาชน) CODE 80438                                                                                                    |                                                            | สำหรับผู้สมัคร<br>ใบแจ้งการชำระเงิน                       |
|                                                                                                    | สาขาที่รับฝาก                                              | วันที่                                                    |
| ปีการศึกษา 2561 เลขที่ใบสมัคร W6101798                                                                                                    | ชื่อ-สกุล นายทวีทรัพย์ เจือพานิช                           |                                                           |
| นักศึกษาภาค ภาคปกติ ระดับ ปริญญาตรี รอบ<br>SERVICE CODE : RIRC<br>สื่อ-สออ (Name) บายบริทรัพย์ เจือหาโด                                                                                                    | 2                                                          |                                                           |

พิมพ์แล้วนำไปชำระเงินที่ธนาคารกรุงไทยได้ทุกสาขา เป็นอันเสร็จการสมัครเข้าศึกษาต่อ